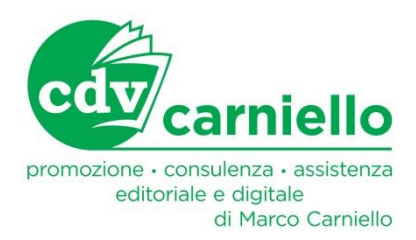

## ISTRUZIONI PER ACCEDERE E SCARICARE IL LIBRO DIGITALE DEL TESTO KEEP IT REAL (ELI)

### **Obiettivo:**

Attivare il libro digitale e le sue risorse multimediali (audio, video) sia in modalità online (consultabile con connessione ad internet, vedi FASE 1,2) sia in modalità offline tramite App (senza connessione ad internet, vedi FASE 3)

### Strumenti necessari:

- libro cartaceo e cd allegato. All'interno della busta contenente il cd c'è un cartoncino in cui è stampato il codice necessario all'attivazione del libro digitale. Ogni codice può sbloccare un solo libro, perciò non è cedibile ad altri

- pc e/o tablet con connessione ad internet

## FASE 1: REGISTRARSI SU WWW.BSMART.IT

- Collegarsi a <u>www.bsmart.it</u>
- Cliccare su ACCEDI O REGISTRATI (in alto a destra)
- Cliccare su REGISTRATI
- Cliccare su STUDENTE
- Compilare tutti i dati richiesti fino a completa registrazione
- Si riceve mail per confermare il proprio account
- Aprire la posta e cliccare sul bottone di conferma

## FASE 2: ATTIVARE IL LIBRO DIGITALE

- Collegarsi al sito www.bsmart.it
- Cliccare su ACCEDI (in alto a destra)
- Inserire le proprie credenziali d'accesso (indirizzo mail e password utilizzati in fase di registrazione)
- Cliccare su ACCEDI
- Cliccare su MYBSMART (Libreria digitale)
- Cliccare sulla copertina del libro
- Per attivare i contenuti multimediali (audio, video), cliccare sui simboli attivi nelle pagine del libro digitale

# FASE 3 (opzionale): SCARICARE LA APP PER STUDIARE OFFLINE

- collegarsi al sito www.bsmart.it
- dal menù in alto, cliccare su SCARICA APP >> Selezionare la App adatta al proprio dispositivo (tablet o pc) e attendere il completamento del download
- Installare l'applicazione MY BSMART.
  Se non sia avvia l'installazione automatica, avviarla manualmente recuperando il file scaricato dalla sezione Download del proprio dispositivo >> ESEGUI >> Sul desktop del proprio pc o tablet comparirà l'icona della App MY BSMART:

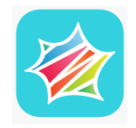

- Cliccare sull'icona e accedere inserendo le proprie credenziali di accesso, le stesse ottenute in fase di registrazione (FASE 1)
- Si accede alla propria libreria digitale contenente il libro selezionato (Keep it real)
- Cliccare sulla copertina "ombreggiata" del libro e attendere il completamento del download

### Per informazioni e assistenza:

Marco Carniello 0422/396800 333-3493483 cdvcarniello@gmail.com